# Návod k obsluze

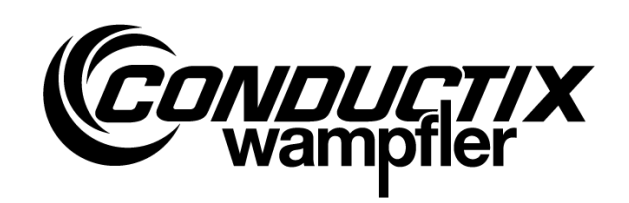

# MU-705

Ruční programovací zařízení

| Číslo | položky | WN |
|-------|---------|----|
|-------|---------|----|

| 3233528 |  |
|---------|--|
| 3226594 |  |
| 3226595 |  |

| WNR          |  |
|--------------|--|
| CWA-60060967 |  |
| CWA-60060968 |  |
| CWA-60060969 |  |

MU-705 MU-705 MU-705 TF

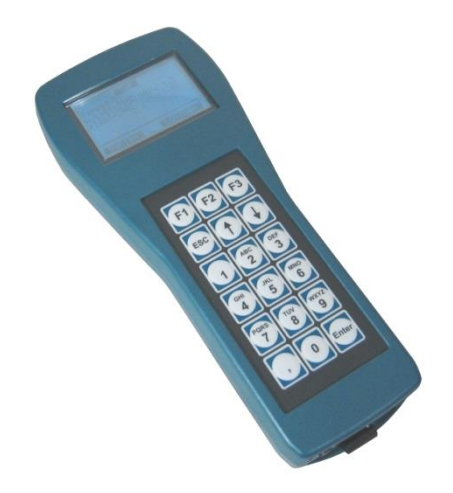

#### **Conductix-Wampfler Automation GmbH**

Handelshof 16 A 14478 Potsdam Germany

Tel.: +49 (0) 331 887344-0 Fax: +49 (0) 331 887344-19 E-mail: info.potsdam@conductix.com Internet: www.conductix.com

#### Překlad původního dokumentu

Leden 2023

Běžné názvy, obchodní názvy, popisy zboží atd. uvedené v tomto popisu mohou být známkami i bez zvláštního označení a jako takové podléhají zákonným ustanovením.

© 2023 Conductix-Wampfler Automation GmbH

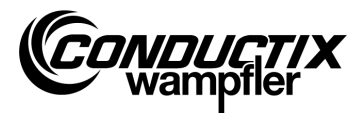

# Obsah

| Obs | ah    |                                                             |
|-----|-------|-------------------------------------------------------------|
| 1   | Obec  | cné informace a bezpečnost5                                 |
|     | 1.1   | Informace k návodu k obsluze5                               |
|     | 1.2   | Symboly upozornění6                                         |
|     | 1.3   | Omezení ručení7                                             |
|     | 1.4   | Ochrana autorských práv7                                    |
|     | 1.5   | Shoda7                                                      |
|     | 1.6   | Používání k určenému účelu                                  |
|     | 1.7   | Náhradní díly a oprava                                      |
|     | 1.8   | Záruka9                                                     |
|     | 1.9   | Služby zákazníkům                                           |
|     | 1.10  | Změny a přestavby9                                          |
|     | 1.11  | Personál a kvalifikace                                      |
|     | 1.12  | Pokyny k likvidaci a předpisy o ochraně životního prostředí |
|     | 1.13  | Likvidace baterií 10                                        |
| 2   | Vlast | nosti a struktura                                           |
|     | 2.1   | Vlastnosti11                                                |
|     | 2.2   | Struktura12                                                 |
| 3   | Obsl  | uha13                                                       |
|     | 3.1   | Popis funkce                                                |
|     | 3.2   | Zapnutí a vypnutí zařízení MU-705 13                        |
| 4   | Nabí  | dky 14                                                      |
|     | 4.1   | Přehled nabídek14                                           |
|     | 4.2   | Nabídka parametrů (Parameters)15                            |
|     |       | 4.2.1 Zápis dat (Write Data) 15                             |
|     |       | 4.2.2 Čtení dat (Read Data) 15                              |
|     |       | 4.2.3 Změna dat (Modify Data)16                             |
|     |       | 4.2.4 Porovnání dat (Verify Data) 17                        |
|     | 4.3   | Test nabídky (Test)                                         |
|     |       | 4.3.1 Signál PCM                                            |
|     |       | 4.3.2 Dálkové řízení (Remote Control)                       |
|     |       | 4.3.3 Infračervený test (IR Test)                           |
|     |       | 4.3.4 Chyba systému BIOS (BIOS Exceptions)19                |
|     |       | 4.3.5 Čtení chyb (Error log)                                |
|     |       | 4.3.6 Paměť (Memory)                                        |

Obsah

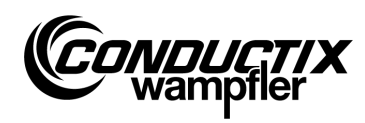

| 4.4  | Nabídka Cíl / Číslo (Tag/Number)                   | 21 |
|------|----------------------------------------------------|----|
|      | 4.4.1 Cíl (Tag)                                    | 21 |
|      | 4.4.2 Číslo vozidla (Number)                       | 21 |
|      | 4.4.3 Displej (Display)                            | 22 |
|      | 4.4.4 Číslo závodu / sériové číslo (WNR/Ser)       | 22 |
|      | 4.4.5 Тур (Туре)                                   | 23 |
| 4.5  | Nabídka Tabulky (Tables)                           | 24 |
|      | 4.5.1 Zápis tabulky (Write Table)                  | 24 |
|      | 4.5.2 Čtení tabulky (Read Table)                   | 25 |
|      | 4.5.3 Změna tabulky (Modify Table)                 | 25 |
|      | 4.5.4 FCS                                          | 25 |
|      | 4.5.5 Odstranění tabulky (Clear Table)             | 26 |
|      | 4.5.6 Všechny tabulky (All)                        | 26 |
| 4.6  | Nabídka Konfigurace zařízení MU (MU config.)       | 28 |
|      | 4.6.1 Jazyk (Language)                             | 28 |
|      | 4.6.2 Čas vypnutí (PowerDownTime)                  | 28 |
|      | 4.6.3 Prodleva tlačítek (Keyboard Delay)           | 28 |
|      | 4.6.4 Osvětlení displeje (Backlight)               | 28 |
|      | 4.6.5 Infračervený (Infrared)                      | 29 |
| 4.7  | Nabídka Informace (Information)                    | 30 |
|      | 4.7.1 Informace o systému BIOS (BIOS info)         | 30 |
|      | 4.7.2 Informace o uživateli (USER info)            | 30 |
|      | 4.7.3 Informace o zařízení MU (MU info)            | 30 |
| 4.8  | Nabídka Programy (Program files)                   | 31 |
|      | 4.8.1 Správce programů (Prog. manager)             | 31 |
|      | 4.8.2 Heslo (Password)                             | 32 |
|      | 4.8.3 Paměť (Memory)                               | 32 |
| 4.9  | Nabídka Příslušenství (Accessories)                | 33 |
|      | 4.9.1 Stopky (Timer)                               | 33 |
|      | 4.9.2 Kalkulačka (Calculator)                      | 33 |
|      | 4.9.3 Aplikace (Applications)                      | 33 |
| 4.10 | Nabídka Identifikace (Identification) (jen ST-8xx) | 34 |
|      | 4.10.1Parametr R L (R L Parameter)                 | 34 |
|      | 4.10.2Řídicí parametry (Controller Params)         | 35 |
|      | 4.10.3Úhel (Angle)                                 | 36 |
| Tech | nické údaie                                        | 37 |
| 5.1  | Datový list                                        | 37 |
| 5.2  | Nákres zařízení                                    | 38 |
|      |                                                    |    |

5

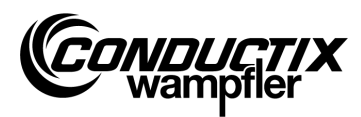

## 1 Obecné informace a bezpečnost

### **1.1 Informace k návodu k obsluze**

Tento návod k obsluze obsahuje technické informace a pokyny k ovládání zařízení typu:

| MU-705    | Ruční programovací zařízení                               |
|-----------|-----------------------------------------------------------|
| MU-705 TF | Ruční programovací zařízení odolné proti tropickým vlivům |

Obsahuje důležité pokyny k zařízení.

Návod k obsluze si před používáním zařízení pečlivě přečtěte!

Jenom tak lze zajistit bezporuchový provoz a zamezit chybám, škodám a poraněním. Kromě toho je nutné dodržovat platné bezpečnostní předpisy vztahující se oblast použití zařízení a všeobecná bezpečnostní ustanovení.

Návod k obsluze obsahuje důležité pokyny k ovládání a bezpečnosti, je součástí výrobku a je nutné je uchovávat vždy v bezprostřední blízkosti zařízení, aby byl přístupný pro personál.

Každá osoba, která je pověřená pracemi na zařízení nebo se zařízením, si musí před zahájením prací tento návod přečíst a porozumět mu. To platí také pouze tehdy, pokud příslušná osoba s takovým nebo obdobným zařízením již pracovala nebo byla vyškolena výrobcem.

| $\bigcirc$ |  |
|------------|--|
| ון[        |  |

#### Upozornění!

Návody k obsluze a software pro ruční programovací zařízení si můžete stáhnout z naší webové stránky www.conductix.com. V části Stahování / software si stáhněte aktuální balíček "MU-705 Package". Ten obsahuje návod k obsluze ve více jazycích, počítačový software "MU-705 Utility" a nezbytné ovladače pro zařízení MU-705.

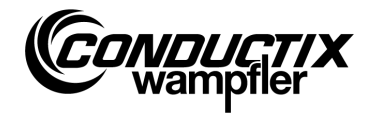

## **1.2 Symboly upozornění**

V tomto popisu najdete varovná upozornění a symboly. Je nutné je bezpodmínečně dodržovat a postupovat podle nich. Poskytují podporu při práci a varují před možnými věcnými škodami a poranění osob. Pokyny vždy dodržujte. Kromě toho vždy dodržujte platné bezpečnostní předpisy a také podnikové předpisy prevence úrazů.

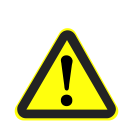

#### Varování!

Tento symbol s dodatečným signálním výrazem "Varování" upozorňuje na možnou nebezpečnou situaci, která může vést k úmrtí nebo těžkým poraněním, pokud jim nezabráníte.

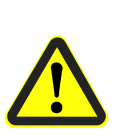

#### Pozor!

Tento symbol s dodatečným signálním výrazem "Pozor" upozorňuje na možnou nebezpečnou situaci, která může vést k nepatrným nebo lehkým poraněním, pokud jim nezabráníte.

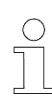

#### Upozornění!

Za tímto symbolem najdete dodatečné a důležité informace a tipy k příslušnému tématu.

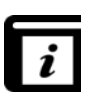

#### Viz také!

Tento symbol označuje, že k příslušnému tématu jsou k dispozici další podrobné popisy, resp. odkazuje na jiné části této dokumentace.

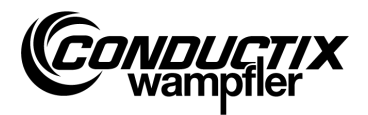

### **1.3 Omezení ručení**

Všechny údaje a pokyny v tomto popisu byly sestaveny s ohledem na platné normy a předpisy, stav techniky a naše dlouholeté znalosti a zkušenosti.

Společnost Conductix-Wampfler Automation GmbH nepřebírá žádnou odpovědnost za škody a provozní poruchy způsobené:

- nedodržováním popisu
- používáním v rozporu s určeným účelem
- nasazením nevyškoleného personálu
- svévolnými přestavbami a změnami zařízení

Nedodržováním popisu navíc zaniká povinnost poskytování záruky ze strany společnosti Conductix-Wampfler Automation GmbH.

### 1.4 Ochrana autorských práv

Obsah popisu je nutné považovat za důvěrný. Slouží výhradně osobám, které se zařízením pracují. Předávání tohoto popisu třetím stranám bez písemného souhlasu výrobce je nepřípustné.

#### Upozornění!

Obsahové údaje, texty, nákresy, obrázky a ostatní vyobrazení tohoto technického popisu jsou chráněny autorským zákonem a podléhají ochranným právům obchodní činnosti. Každé zneužití je trestné.

### 1.5 Shoda

Zařízení společnosti Conductix-Wampfler Automation GmbH odpovídají směrnicím EU.

Kopii prohlášení EU o shodě si lze kdykoli vyžádat od společnosti Conductix-Wampfler Automation GmbH.

Obecné informace a bezpečnost

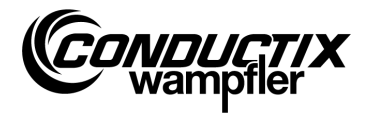

### 1.6 Používání k určenému účelu

Zařízení MU-705 je určené pouze k dálkovému ovládání, programování a parametrizování součástí od společnosti Conductix/LJU.

#### Varování!

Nebezpečí vlivem používání mimo určený účel!

Každé používání mimo určený účel a/nebo jakýkoli jiný typ používání zařízení může vést k nebezpečným situacím.

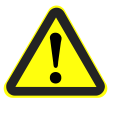

#### Proto:

- Používejte zařízení pouze k určenému účelu.
- Bezpodmínečně dodržujte všechny údaje k technickým údajům a přípustným podmínkám na místě instalace.
- Zařízení nepoužívejte v oblastech s rizikem výbuchu, ani v prostředí se škodlivými oleji, kyselinami, plyny, výpary, prachem, zářením atd.

### 1.7 Náhradní díly a oprava

#### Varování!

**Nebezpečí poranění nesprávnými náhradními díly a nesprávnou opravou!** Nesprávné nebo vadné náhradní díly a oprava může vést k poškození, nesprávnému fungování nebo celkovému výpadku a negativně ovlivnit bezpečnost.

Proto:

- Používejte pouze originální díly od výrobce.
- Vadná zřízení ihned vyměňte a odešlete k opravě.

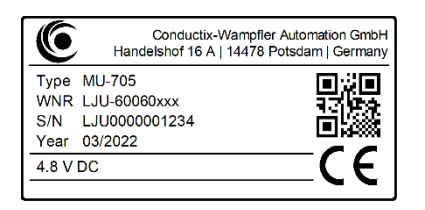

V případě **objednávky náhradního dílu** zadejte číslo závodu **WNR** součásti a odešlete ji na adresu uvedenou na vnitřní straně titulního listu (straně 2). Číslo závodu najdete na typovém štítku. (viz obrázek)

Pro účely **opravy** odešlete vadné zařízení s krátkým popisem obrazovky s chybou na adresu uvedenou na vnitřní straně titulního listu (straně 2).

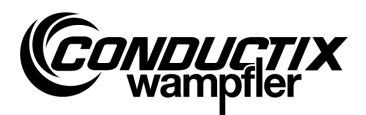

Obecné informace a bezpečnost

### 1.8 Záruka

Záruka se vztahuje pouze na vady zhotovení a chyb součástí.

Výrobce nepřebírá žádnou odpovědnost za škody, které vznikají během přepravy nebo vybalování. Výrobce v žádném případě nepřebírá odpovědnost za vady a škody, které vznikají nevhodným používáním, nesprávnou instalací, nepřípustnými podmínkami prostředí, prachem nebo agresivními látkami.

Následné a náhodné škody jsou ze záruky vyloučeny.

Záruka se poskytuje na dobu 12 měsíců po uvedení do provozu, nejdéle však 24 měsíců po dodání.

Maloprodejci a distributoři mohou sjednat jiné doby trvání záruky podle vlastních prodejních a dodacích podmínek.

V případě dalších dotazů týkající se záruky se obraťte na své dodavatele.

### 1.9 Služby zákazníkům

Pro technické informace je k dispozici náš servis.

Informace o odpovědných kontaktních partnerech získáte telefonicky, e-mailem nebo přes Internet, viz kontakty na zadní straně titulního listu (straně 2).

## 1.10 Změny a přestavby

Z důvodu minimalizace rizik a zajištění optimálního výkonu se nesmí na zařízení provádět změny ani přestavby, které nebyly výslovně schváleny společností Conductix-Wampfler Automation GmbH.

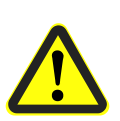

#### Riziko poranění z důvodu stavebních změn!

Svévolné technické změny mohou vést ke značným věcným škodám a poraněním osob.

Proto:

Varování!

- Vadné zařízení vyměňte!
- Nahrazujte pouze konstrukčně identickým zařízení.

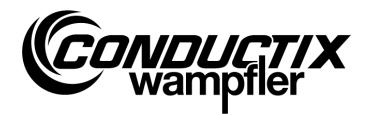

## 1.11 Personál a kvalifikace

#### Varování!

Riziko poranění v důsledku nedostatečné kvalifikace!

Neodborná obsluha může vést k závažným věcným škodám nebo poranění osob.

Proto:

- Obsluha je určena pouze kvalifikovanému odbornému personálu.
- Při dálkovém ovládání vozidel a jiných zařízení zajistěte, aby nedocházelo k ohrožení osob ručním ovládáním a aby se úseku pohybu vozidla nenacházely žádné osoby.

# 1.12 Pokyny k likvidaci a předpisy o ochraně životního prostředí

Pokud nebyla učiněna žádná opatření zpětného převzetí nebo likvidace, je nutné jednotlivé součásti zařízení odborně odmontovat a zlikvidovat podle aktuálních ustanovení, resp. zajistit opětné zhodnocení.

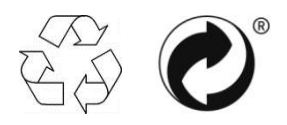

Materiály označené symbolem recyklace nebo zeleného bodu je nutné likvidovat podle příslušného postupu na likvidaci.

# 1.13 Likvidace baterií

Zařízení obsahuje baterie.

Ty je nutné zlikvidovat podle aktuálních ustanovení:

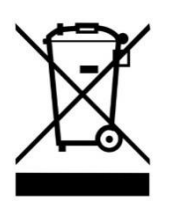

- Baterie nevhazujte do domovního odpadu.
- Baterie odevzdávejte v komunálním sběrném místě nebo zajistěte likvidaci odbornou společností.
- Baterie nezkratujte.
  - Kontakty baterie zakryjte lepicí páskou.

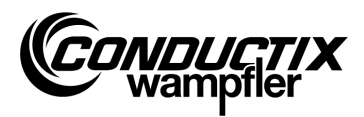

# 2 Vlastnosti a struktura

## 2.1 Vlastnosti

Zařízení MU-705 slouží k ručnímu ovládání, parametrizování a programování vozidel, které jsou vybaveny elektronickým ovládáním vozidel a příslušným softwarem.

Datový přenos mezi zařízením MU-705 a ovládání probíhá přes infračervené připojení, a je tak kompatibilní s ovládáním konstrukční řady 6xx, 7xx s příslušným softwarem a také všemi typy ovládání nejnovější generace 8xx.

Ruční programovací zařízení bylo vyvinuto především pro parametrizaci a aktualizaci ovládání vozidel. Kromě toho obsahuje funkce, např. vyvolání informací o vozidle, ruční ovládání vozidel atd., které jsou vysvětleny v následujícím popisu.

Dále je možné zálohování dat a také změna dat parametrizace, a to připojením zařízení MU-705 k počítači s nainstalovaným softwarem MU-705 (viz samostatný popis).

Ovládání jednotlivých funkcí zařízení MU-705 se provádí prostřednictvím nabídky.

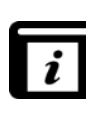

#### Nabídka!

Nabídka v ručním programovacím zařízení závisí na projektu a může se lišit od popisu uvedeného v tomto návodu. Informace o nabídce ovládání najdete v příslušném samostatném popisu softwaru ovládání.

#### Vlastnosti a struktura

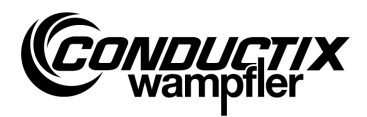

## 2.2 Struktura

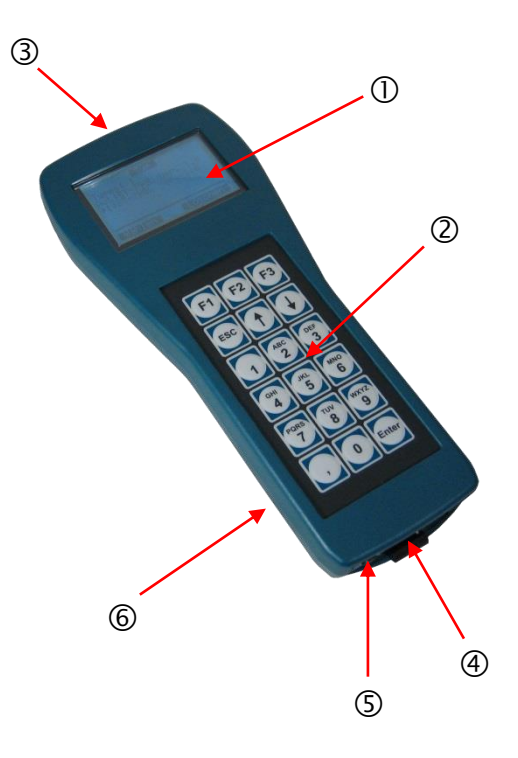

- Plášť zařízení MU-705 sestává z umělé hmoty odolné vůči nárazu.
- Zařízení MU-705 je vybaveno dobře čitelným LCD displejem ① a uživatelsky přívětivou fóliovou klávesnicí ②.
- 18 tlačítek klávesnice je zapuštěných a téměř vylučují nezáměrné stisknutí tlačítek požadovaným tlakem.
- Pro infračervený přenos jsou infračervené vysílací diody ③ seřazeny na zařízení z čelní strany.
- Připojení zařízení MU-705 k počítači se provádí přes USB rozhraní ④; zapnutí přes zapuštěné tlačítko ⑤. Přípoj a spínač najdete na spodní straně zařízení.
- Zdroj napětí probíhá přes baterii 

   na zadní straně zařízení. Baterie se dobíjí přes externí nabíjecí zařízení.

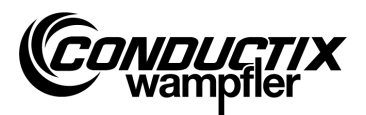

## 3 Obsluha

### 3.1 Popis funkce

18 ovládacích tlačítek zařízení MU-705 slouží kromě zadávání parametrů vozidla také k dálkovém ovládání, programování a potvrzování chyb.

- V nabídce se posunujete šipkami <sup>1</sup>. Označením požadované možnosti pomocí a aktivací tlačítkem [Enter] nebo přímou volbou tlačítek s číslicemi přejdete do příslušné dílčí nabídky.
- Funkční tlačítka F1 až F3 jsou obsazena požadovanou akcí.
- Zpět do předcházející nabídky přejdete tlačítkem ESC.

Přenos příkazů / dat probíhá přes infračervené připojení.

Pro každou funkci odesílání / příjmu je nutné seřídit limit odesílání infračerveného přenosu s tolerancí ± 16° v okně displeje ovládání nebo okně displeje externí infračervené hlavičky. Maximální vzdálenost mezi ručním programovacím zařízením a přijímačem přitom činí 1 m.

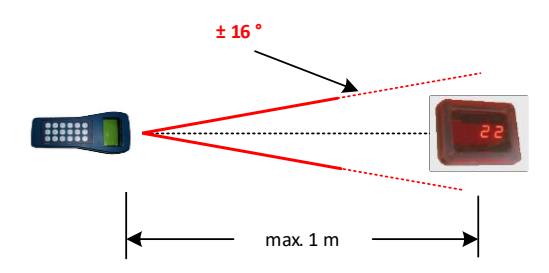

## 3.2 Zapnutí a vypnutí zařízení MU-705

Zařízení MU-705 se zapíná tlačítkem ON na spodní straně zařízení.

Dlouhým stisknutím tlačítka ESC na klávesnici se ruční programovací zařízení vypne.

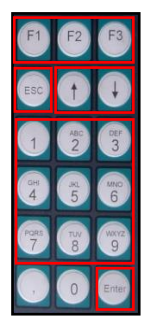

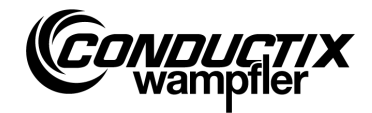

# 4 Nabídky

## 4.1 Přehled nabídek

Po zapnutí zařízení MU-705 a výběru typu ovládání (viz bod 4.2.3) přejde uživatel do zobrazení zařízení MU-705. To sestává z očíslovaných položek nabídky, informační lišty a posunovacího zobrazení.

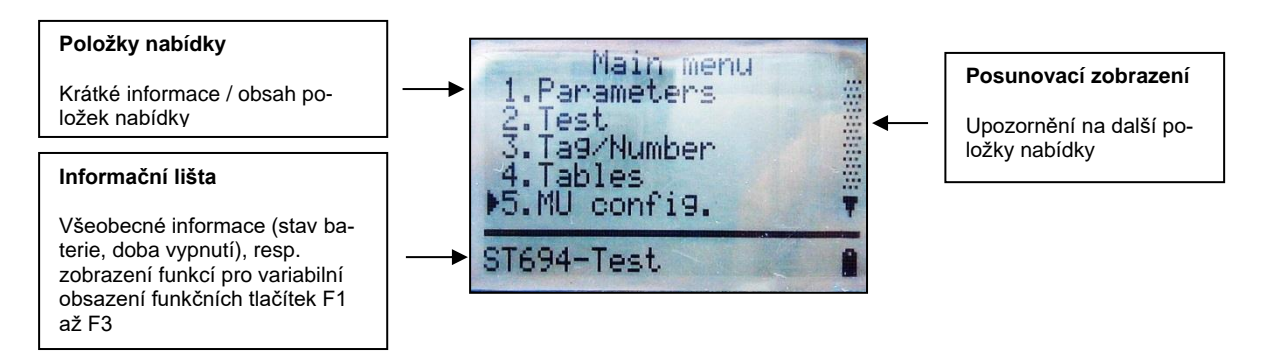

Zařízení MU-705 má jednoduchou strukturu nabídky s hlavními a dílčími nabídkami, které uživatele srozumitelně navedou k příslušné funkci / akci:

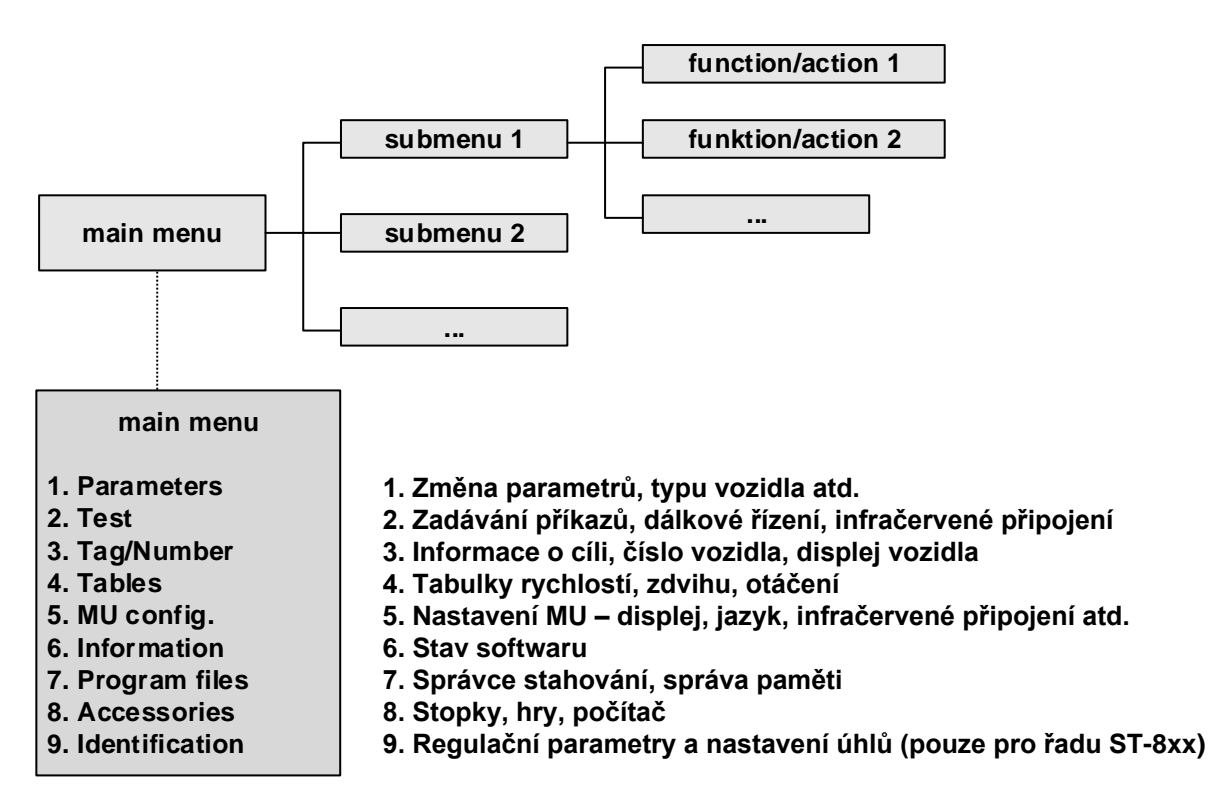

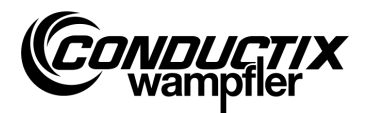

### 4.2 Nabídka parametrů (Parameters)

| 1 Daramotors  |  |
|---------------|--|
| I. Falameters |  |

1. Write Data 2. Read Data 3. Modify Data 4. Verify Data

| $\bigcirc$ |  |
|------------|--|
| 5          |  |
|            |  |
|            |  |
|            |  |

#### Upozornění!

Typ ovládání nastavený v zařízení MU musí bezpodmínečně souhlasit s popisem ovládání. (viz bod 4.2.3/3)

### 4.2.1 Zápis dat (Write Data)

Prostřednictvím položky nabídky "Zápis dat" se do ovládání přenášejí parametry a konfigurace zadané v zařízení MU.

- 1. Vyberte položku nabídky.
- 2. Dotaz "Odeslat/Send?" potvrdíte tlačítkem F1 [Ano/Yes].
- 3. Navažte komunikaci přes infračervené připojení.

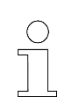

#### Upozornění!

Pokud se data nemají do ovládání odeslat, lze proces přerušit tlačítkem F3 [Ne/No], resp. ESC.

## 4.2.2 Čtení dat (Read Data)

Prostřednictvím položky nabídky "Čtení dat/Read Data" se načítají z řízení parametry a konfigurace.

- 1. Vyberte položku nabídky.
- 2. Navažte komunikaci přes infračervené připojení.
- 3. Dotaz "Odstranit/Delete?" potvrdíte tlačítkem F1 [Ano/Yes].
- 4. Obnovte komunikaci přes infračervené připojení.
- 5. Přenos dat se potvrzuje přes hlášení "Upload xx param."

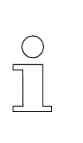

#### Upozornění!

Parametry a konfigurace uložené v zařízení MU se přepisují načtenými daty. Pokud se data nemají přepsat, lze proces přerušit tlačítkem F3 [Ne/No], resp. ESC.

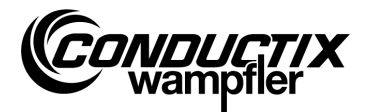

### 4.2.3 Změna dat (Modify Data)

3. Modify Data

1. Data 2. Configuration 3. Type

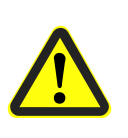

Pozor!

V této položce nabídky se provádějí změny důležitých nastavení ovládání. Pokyny k nastavení jsou uvedeny v samostatném popisu softwaru používaného ovládání.

#### 1. Data (Data)

Prostřednictvím položky nabídky "Data (Data)" lze změnit jednotlivé parametry ovládání. Nová data se zadávají na klávesnici; výběr jednotlivých parametrů šipkami.

Pokud jsou označení parametrů uvedena na zařízení MU ve více jazycích, lze jazyk přepínat tlačítkem F3 [Jazyk/Language].

Parametr, nastavená hodnota a také jednotka se zobrazuje v horní části displeje. V dolní části se zobrazuje popis parametrů. Kromě toho se zobrazuje upozornění, o kolikátý parametr v tabulce se jedná (např. 14/53). Po změně se parametr okamžitě aktivuje a po opuštění položky nabídky tlačítkem ESC v zařízení MU.

Změněná data / parametry lze ihned přenášet do zařízení tlačítkem F1 [Odeslat/Send], přes možnost "Zápis dat (Write Data)" (viz bod 4.2.1).

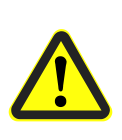

#### Pozor!

Do ovládání se přenášejí všechny parametry **a zároveň** konfigurace. Dbejte proto bezpodmínečně na to, aby byla správně nastavena sada parametrů a konfigurace.

#### 2. Konfigurace (Configuration)

V této položce nabídky se provádějí nastavení konfigurace (např. zobrazení chyb, nepodmíněný ruční režim atd.) pro ovládání. Informace najdete v popisu softwaru ovládání. Nastavení, které se má změnit, vyberete tlačítky se šipkami a zadáte, resp. zrušíte tlačítkem [Enter].

- Možnost / nastavení vybráno
- Výběr nastavení zrušen

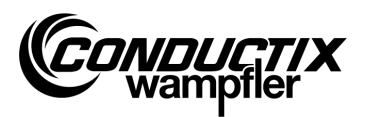

Pokud je označení konfigurace uvedeno na zařízení MU ve více jazycích, lze jazyk přepínat tlačítkem F3 [Jazyk/Language].

Změněnou konfiguraci lze ihned přenášet do zařízení tlačítkem F1 [Odeslat/Send], přes možnost "Zápis dat (Write Data)" (viz bod 4.2.1).

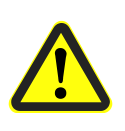

Do řízení se přenáší konfigurace **a zároveň** všechny parametry. Dbejte proto bezpodmínečně na to, aby byla správně nastavena sada parametrů a konfigurace.

#### 3. Typ (Type)

Zařízení MU dokáže ukládat sady parametrů a nastavení konfigurace více typů řízení. Prostřednictvím této položky nabídky se zadává výběr typu řízení, se kterým má zařízení MU komunikovat.

Výběr typu ovládání se zadává tlačítky se šipkami a stisknutím tlačítka F1 [Vybrat/Act.]. Typ uložený v zařízení se odstraňuje tlačítkem F3 [Odstranit/Delete].

## 4.2.4 Porovnání dat (Verify Data)

Pozor!

Možnost "Porovnání dat (Verify Data)" porovnává kontrolní součty sad parametrů ovládání a zařízení MU-705.

- 1. Vyberte položku nabídky.
- 2. Navažte komunikaci přes infračervené připojení.
- 3. Vyčkejte, dokud se kontrolní součty nezobrazí na displeji zařízení MU.

Pokud obě datové sady souhlasí, zobrazí se pro zařízení MU a řízení stejný kontrolní součet (CRC) na displeji.

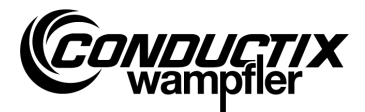

## 4.3 Test nabídky (Test)

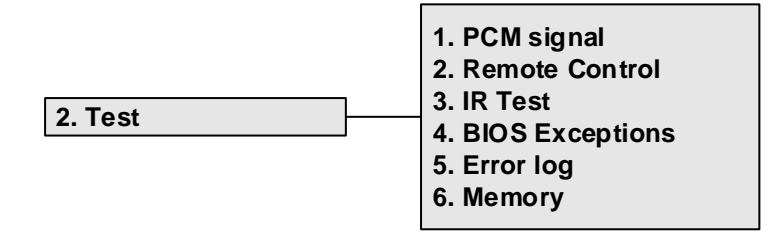

### 4.3.1 Signál PCM

Funkce není k dispozici.

### 4.3.2 Dálkové řízení (Remote Control)

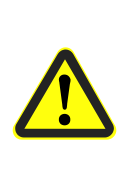

Varování!

Nebezpečí neodborným ovládáním!

Neodborná obsluha může vést k závažným věcným škodám nebo poranění osob.

Při dálkovém ovládání vozidel a jiných zařízení zajistěte, aby nedocházelo k ohrožení osob ručním ovládáním a aby se úseku pohybu vozidla nenacházely žádné osoby.

Zařízení MU-705 dokáže částečně nahradit ruční dálkové ovládání a ovládá vozidlo na dálku; dosah je však omezen na jeden metr.

- 1. Vyberte položku nabídky.
- 2. Navažte komunikaci přes infračervené připojení.

Stisknutí tlačítka [5/\*] na zařízení MU-705 přepne ovládání vozidla do ručního režimu (v řízení vozidla se zobrazí H).

Stisknutí tlačítka [7/#] ukončí ruční režim a znovu se aktivuje automatický režim ovládání.

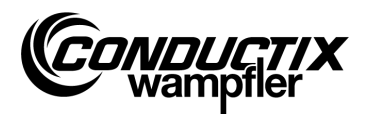

#### Příklad rozmístění tlačítek:

| Γlačítko <b>[F3]</b> nebo <b>[→]</b> nebo <b>[6]</b> | vpřed              |
|------------------------------------------------------|--------------------|
| Γlačítko <b>[F1]</b> nebo <b>[←]</b> nebo <b>[4]</b> | vzad               |
| Γlačítko <b>[↑]</b> nebo <b>[2]</b>                  | zdvih              |
| Γlačítko <b>[↓]</b> nebo <b>[8]</b>                  | pokles             |
| Γlačítko <b>[5/★]</b> zobrazení <b>[5/★]</b>         | pomalý ruční režim |
| [lačítko <b>[5/≭]</b> zobrazení <b>[5/≭]</b>         | rychlý ruční režim |
| Γlačítko <b>[7/#]</b>                                | automatický režim  |

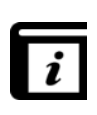

#### Ta Rozmístění tlačítek!

Rozmístění tlačítek závisí na konkrétním projektu! Výše uvedené rozmístění tlačítek se proto může lišit. Viz popis softwaru ovládání!

### 4.3.3 Infračervený test (IR Test)

Tato funkce slouží k testování infračervených zařízení.

Pomocí této možnosti lze přijímat protokoly od odesílajících zařízení. Tyto protokoly se poté zobrazují a překládají na displeji. Takto lze např. stisknutím tlačítka na vysílacím zařízení ověřit v přijímacím zařízení MU, zda byl odeslán správný protokol.

- 1. Aktivujte infračervený test.
- 2. Infračervené okénko namiřte na infračervený vysílač testovaného zařízení.
- 3. Odešlete protokol (např. stisknutím tlačítka) z testovacího zařízení.
- 4. Přijatý protokol se zobrazí na displeji.

Jsou podporována ostatní zařízení MU, LBS (stanice čtení a zápisu) a dálkové ovladače.

### 4.3.4 Chyba systému BIOS (BIOS Exceptions)

Pro vyhodnocení softwarových hlášení řídicího systému BIOS. Informace o ladění pro pracovníky společnosti Conductix-Wampfler.

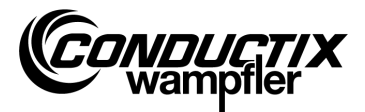

## 4.3.5 Čtení chyb (Error log)

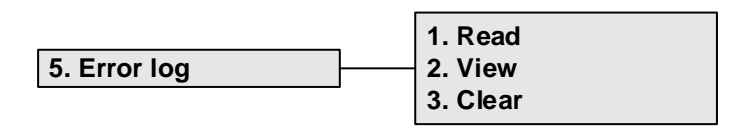

Prostřednictvím této nabídky lze načíst protokol chyb z ovládání vozidel, popř. z ovládání vozidel odstranit.

| $\bigcirc$ |  |
|------------|--|
| 57         |  |
|            |  |
|            |  |

#### Upozornění!

Vytvoření protokolu chyb závisí na ovládání a projektu a je podporováno pouze tehdy, pokud je tato možnost implementována v softwaru ovládání.

#### Čtení (Read):

- 1. Navažte komunikaci přes infračervené připojení.
- 2. Stiskněte tlačítko 1. Chyba se načte z ovládání.

#### Zobrazení (View):

Výběrem položky nabídky "Zobrazení (View)" se zobrazují chybové zprávy načtené z ovládání.

#### Odstranění (Clear):

- 1. Vyberte položku nabídky "Odstranit (Clear)".
- 2. Navažte komunikaci přes infračervené připojení.
- 3. Stisknutím F1 [Ano/Yes] odstraňte protokol chyb z ovládání.

### 4.3.6 Paměť (Memory)

Tato položka nabídky načítá jednotlivé oblasti paměti.

Načtené informace slouží pro správu paměti pro řídicí software a jsou potřebné pouze pro pracovníky společnosti Conductix-Wampfler.

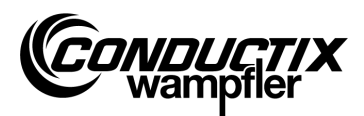

### 4.4 Nabídka Cíl / Číslo (Tag/Number)

### 3. Tag/Number

| 1. Tag     |  |
|------------|--|
| 2. Number  |  |
| 3. Display |  |
| 4. WNR/Ser |  |
| 5. Type    |  |

### 4.4.1 Cíl (Tag)

V této položce nabídky lze načíst údaje o cíli (v závislosti na projektu) z ovládání vozidla, resp. údaje o cíli do ovládání zapisovat.

#### Čtení cíle:

- 1. Vyberte položku nabídky.
- 2. Navažte komunikaci přes infračervené připojení.
- 3. Stiskněte F1 [Číst/Read]. Aktuální cíl se načítá.
- 4. Cíl se zobrazuje na displeji zařízení MU.

#### Zápis cíle:

- 1. Vyberte položku nabídky.
- 2. Na klávesnici zadejte cíl (čtyřmístný, nepoužitá místa nahraďte "0").
- 3. Navažte komunikaci přes infračervené připojení.
- 4. Stiskněte F3 [Zápis/Write]. Údaj o cíli se zapíše.
- 5. Cíl se zobrazuje na displeji zařízení MU.

## 4.4.2 Číslo vozidla (Number)

V této položce nabídky lze načíst údaje o čísle vozidla (v závislosti na projektu) z ovládání vozidla, resp. údaje o čísle vozidla do ovládání zapisovat.

#### Čtení čísla vozidla:

- 1. Vyberte položku nabídky.
- 2. Navažte komunikaci přes infračervené připojení.
- 3. Stiskněte F1 [Čtení/Read] → načte se číslo aktuálního vozidla.
- 4. Číslo vozidla se zobrazuje na displeji zařízení MU.

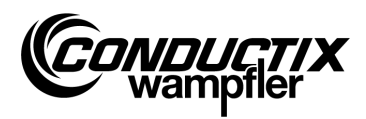

#### Zápis čísla vozidla:

- 1. Vyberte položku nabídky.
- 2. Zadejte číslo vozidla (čtyřmístné, nepoužitá místa nahraďte "0").
- 3. Navažte komunikaci přes infračervené připojení.
- 4. Stiskněte F3 [Zápis/Write] → číslo vozidla se zapíše.
- 5. Číslo vozidla se zobrazuje na displeji zařízení MU.

## 4.4.3 Displej (Display)

Tato nabídka vybírá režim zobrazení ovládání vozidla (např. zobrazení polohy, napětí atd.).

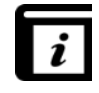

Režimy zobrazení!

Jednotlivé režimy zobrazení jsou uvedeny v samostatném popisu ovládání.

#### Čtení aktuálního režimu zobrazení:

- 1. Vyberte položku nabídky.
- 2. Navažte komunikaci přes infračervené připojení.
- 3. Stiskněte F1 [Čtení/Read] → načte se aktuální režim zobrazení.
- 4. Aktuální režim zobrazení se zobrazuje na displeji zařízení MU.

#### Změna režimu zobrazení:

- 1. Vyberte položku nabídky.
- 2. Zadejte režim zobrazení na klávesnici.
- 3. Navažte komunikaci přes infračervené připojení.
- 4. Stiskněte F3 [Zápis/Write] → zapíše se zobrazený režim.
- 5. Režim zobrazení se zobrazuje na displeji zařízení MU.

F2 [Ext]: Funkce není k dispozici.

## 4.4.4 Číslo závodu / sériové číslo (WNR/Ser)

Zapíše číslo závodu a sériové číslo do ovládání.

Pouze pro interní použití společností Conductix-Wampfler - chráněno heslem!

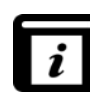

#### Čtení čísla závodu / sériového čísla (Read WNR/Ser)!

Číslo závodu a sériové číslo se načítá prostřednictvím položky nabídky "Informace o systému BIOS (BIOS info)" (viz bod 4.7.1).

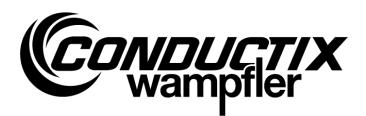

## 4.4.5 Typ (Type)

V této položce nabídky lze načíst údaje o typu vozidla a extra typu (v závislosti na projektu) z ovládání vozidla, resp. údaje o typu vozidla a extra typu do ovládání zapisovat.

#### Čtení typu vozidla a extra typu:

- 1. Vyberte položku nabídky.
- 2. Navažte komunikaci přes infračervené připojení.
- 3. Stiskněte F1 [Čtení/Read] → načte se aktuální typ vozidla a extra typ.
- 4. Typ vozidla a extra typ se zobrazují na displeji zařízení MU.

#### Zápis typu vozidla a extra typu:

- 1. Vyberte položku nabídky.
- Zadejte typ vozidla, resp. Extra typ (třímístné číslo, 0...255, nepoužitá místa nahraďte "0"). Mezi typem vozidla ("Typ.") a extra typem ("Ext.") přepínáte tlačítkem F2.
- 3. Navažte komunikaci přes infračervené připojení.
- 4. Stiskněte F3 [Zápis/Write] → typ vozidla a extra typ se zapíše.
- 5. Typ vozidla a extra typ se zobrazují na displeji zařízení MU.

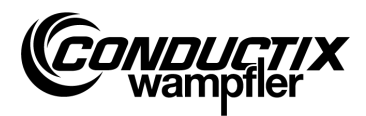

# 4.5 Nabídka Tabulky (Tables)

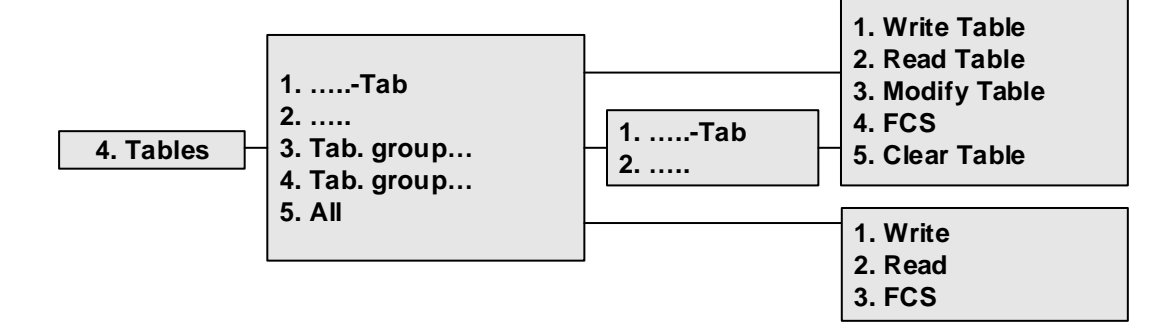

Nabídka Tabulky obsahuje tabulky předdefinované pro projekt, jako např. tabulky rychlostí. Umožňuje uživateli změnu / přizpůsobení nastavených hodnot a přenos změněných hodnot do řízení.

Jednotlivé tabulky se nacházejí přímo v náhledu nebo jsou uvedeny souhrnně v jednotlivých skupinách tabulek (v závislosti na projektu).

| $\cap$ |  |
|--------|--|
| $\leq$ |  |
| 7      |  |
|        |  |
|        |  |

**Upozornění!** Typ ovládání nastavený v zařízení MU musí bezpodmínečně souhlasit s popisem ovládání. (viz bod 4.2.3/3)

### 4.5.1 Zápis tabulky (Write Table)

Prostřednictvím položky nabídky "Zápis tabulky (Write Table)" se tabulka zapíše do ovládání.

Pokud se data nemají do ovládání odeslat, lze proces přerušit tlačítkem F3 [Ne/No], resp. ESC.

- 1. Vyberte položku nabídky.
- 2. Dotaz "Odeslat/Send?" potvrdíte tlačítkem F1 [Ano/Yes].
- 3. Navažte komunikaci přes infračervené připojení.

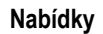

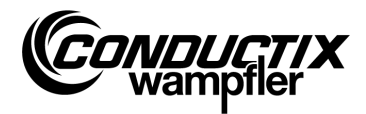

### 4.5.2 Čtení tabulky (Read Table)

Prostřednictvím položky nabídky "Čtení tabulky (Read Table)" se načítá tabulka z ovládání.

- 1. Vyberte položku nabídky.
- 2. Dotaz "Odstranit/Delete?" potvrdíte tlačítkem F1 [Ano/Yes].
- 3. Navažte komunikaci přes infračervené připojení.
- 4. Po úspěšném přenosu se tabulka zobrazí v zařízení MU.

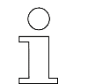

#### Upozornění!

Hodnoty tabulky uložené v zařízení MU budou přepsány načtenými daty.

### 4.5.3 Změna tabulky (Modify Table)

Prostřednictvím položky tabulky "Změna tabulky (Modify Table)" se zobrazuje obsah tabulky, který lze upravit.

Nová data se zadávají na klávesnici; výběr jednotlivých parametrů tlačítky se šipkami.

Hodnota, která se má upravit, je viditelná v nejhornějším řádku. Nové hodnoty lze použít ihned po změně a ukládají se po opuštění položky nabídky (tlačítkem ESC).

Po změně lze nové hodnoty odeslat do ovládání tak, jak je uvedeno v bodě 4.5.1, resp. 4.5.6/1.

### 4.5.4 FCS

Možnost "FCS" porovnává kontrolní součty tabulky ovládání a zařízení MU-705.

- 1. Vyberte položku nabídky.
- 2. Navažte komunikaci přes infračervené připojení.
- 3. Vyčkejte, dokud se kontrolní součty nezobrazí na displeji.

Pokud obě datové sady souhlasí, zobrazí se pro zařízení MU a řízení stejný kontrolní součet (FCS) na displeji.

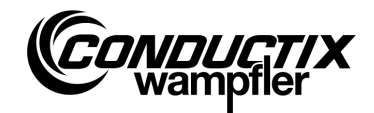

### 4.5.5 Odstranění tabulky (Clear Table)

Prostřednictvím položky nabídky "Odstranění tabulky (Clear Table)" a následného potvrzení dotazu "Odstranění/Clear?" stisknutím tlačítka F1 [Ja/Yes] se odstraní obsah aktuálně vybrané tabulky ze zařízení MU.

Pokud se obsah tabulky nemá odstranit, lze proces přerušit tlačítkem F3 [Ne/No], resp. ESC.

## 4.5.6 Všechny tabulky (All)

Výběr této možnosti umožňuje přenos, čtení a srovnání všech tabulek uložených v zařízení MU a ovládání současně.

#### 1. Zápis (Write)

Prostřednictvím položky nabídky "Zápis (Write)" se do řízení přenášejí všechny tabulky uvedené v zařízení MU.

- 1. Vyberte položku nabídky.
- 2. Dotaz "Odeslat/Send?" potvrdíte tlačítkem F1 [Ano/Yes].
- 3. Navažte komunikaci přes infračervené připojení.

Pokud se data nemají do ovládání odeslat, lze proces přerušit tlačítkem F3 [Ne/No], resp. ESC.

#### 2. Čtení (Read)

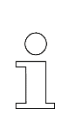

Upozornění!

Všechny hodnoty tabulky uložené v zařízení MU budou přepsány načtenými daty. Proces lze přerušit tlačítkem F3 [Ne/No], resp. ESC.

Prostřednictvím položky nabídky "Čtení (Read)" lze z ovládání načíst tabulky uvedené v ovládání.

- 1. Vyberte položku nabídky.
- 2. Dotaz "Odstranit/Clear?" potvrdíte tlačítkem F1 [Ano/Yes].
- 3. Navažte komunikaci přes infračervené připojení.
- 4. Úspěšný přenos se potvrzuje na displeji zařízení MU.

Jednotlivé hodnoty lze změnit, resp. Zobrazit pouze pomocí možnosti "…tabulka (…table)" → "Změna tabulky (Modify Table)". (viz také bod 4.5.3)

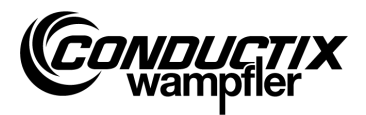

#### 3. FCS

Možnost "FCS" porovnává kontrolní součty tabulek řízení a zařízení MU-705.

- 1. Vyberte položku nabídky.
- 2. Navažte komunikaci přes infračervené připojení.
- 3. Vyčkejte, dokud se kontrolní součty nezobrazí na displeji zařízení MU.

Pokud datové sady souhlasí, zobrazí se pro zařízení MU a ovládání stejný kontrolní součet (FCS) na displeji zařízení MU.

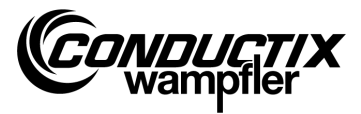

## 4.6 Nabídka Konfigurace zařízení MU (MU config.)

# 5. MU config. 4. Backlight 5. Infrared

## 4.6.1 Jazyk (Language)

Nabídka výběru jazyku plochy zařízení MU-705. Výběr se provádí tlačítky se šipkami nebo přímou volbou číslicemi 1 až 4. Nastavení jazyka se aktivuje stisknutím libovolného tlačítka.

# 4.6.2 Čas vypnutí (PowerDownTime)

V této nabídce lze zadat čas vypnutí zařízení MU.

Nastavení v rozmezí 2 až 40 minut (v 2minutových intervalech) se provádí tlačítky se šipkami a aktivuje se klávesou [Enter].

V případě nulové aktivity během nastavené doby se zařízení MU automaticky vypne.

## 4.6.3 Prodleva tlačítek (Keyboard Delay)

Tato nabídka umožňuje nastavení prodlevy tlačítek.

Nastavení v rozmezí od 500 do 900 ms v 50 ms intervalech se provádí tlačítky se šipkami a aktivuje se klávesou [Enter].

## 4.6.4 Osvětlení displeje (Backlight)

Zde se nastavuje osvětlení na pozadí displeje.

| () Automaticky | v případě nulové aktivity se osvětlení na pozadí displeje vypne    |
|----------------|--------------------------------------------------------------------|
| ( ) Zap        | osvětlení na pozadí displeje bude vždy zapnuté                     |
| () Vур         | osvětlení na pozadí displeje bude vypnuté (z důvodu úspory proudu) |

Nastavení se provádí tlačítky se šipkami a aktivuje se klávesou [Enter].

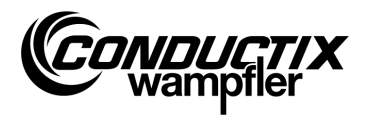

### 4.6.5 Infračervený (Infrared)

#### Pouze MU-705 (WNR CWA-60060967)

V této nabídce se nastavuje přenosová rychlost pro infračervenou komunikaci. Výběr se provádí pomocí funkčních tlačítek F1 a F3.

F1 [IR]Pomalý infračervený přenos (9600 bit/s)F3 [IRDA]Rychlý infračervený přenos (62500 bit/s)

Nastavení je akceptováno po opuštění nabídky.

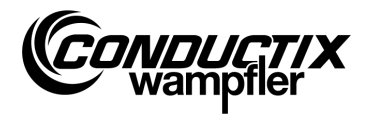

## 4.7 Nabídka Informace (Information)

Nabídka Informace obsahuje všeobecné informace, jako jsou čísla verzí, použitý software atd.

|                | 1. BIOS info |
|----------------|--------------|
| 6. Information | 2. USER info |
|                | 3. MU info   |

### 4.7.1 Informace o systému BIOS (BIOS info)

Načítá číslo závodu a sériové číslo ovládání.

- 1. Vyberte položku nabídky.
- 2. Navažte komunikaci přes infračervené připojení.
- 3. Vyčkejte, dokud se informace nezobrazí na displeji zařízení MU.

### 4.7.2 Informace o uživateli (USER info)

Načte verzi softwaru uživatele ovládání.

- 1. Vyberte položku nabídky.
- 2. Navažte komunikaci přes infračervené připojení.
- 3. Vyčkejte, dokud se informace nezobrazí na displeji zařízení MU.

### 4.7.3 Informace o zařízení MU (MU info)

Zobrazuje informace o zařízení MU a všeobecné informace.

Funkčními tlačítky F1 až F3 lze vyvolat další informace.

- F1 Zobrazení úvodní obrazovky
- F2 Kontakty na společnost Conductix-Wampfler Automation GmbH
- F3 Velikost a typ interní paměti Flash

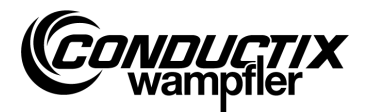

### 4.8 Nabídka Programy (Program files)

Tato nabídka spravuje programy uložené v zařízení MU a přístupová oprávnění.

|                  | 1. Prog. manager |
|------------------|------------------|
| 7. Program files | 2. Password      |
|                  | 3. Memory        |

### 4.8.1 Správce programů (Prog. manager)

Správce programů slouží ke stahování programů (aktualizace softwaru ovládání vozidel).

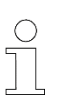

#### Hi Upozornění!

Pro stažení softwaru uživatele je vyžadováno heslo, které poskytuje společnost Conductix-Wampfler Automation GmbH.

- 1. Zadejte požadované heslo ke stažení, jak je uvedeno v bodě 4.8.2.
- 2. Vyberte Správce programů.
- 3. Tlačítky se šipkami vyberte soubor .hex.
- 4. Navažte komunikaci přes infračervené připojení.
- Vybraný soubor .hex přeneste tlačítkem F1 [Stáhnout/Download]. Během stahování je na displeji MU viditelný ukazatel průběhu. Ovládání vozidel hlásí aktivní stažení zobrazením "S - -".
  - → Během stahování je nutné dbát na to, aby infračervený vysílač na zařízení MU byl namířen na displej ovládání vozidla.
- 6. Úspěšné programování se potvrzuje zobrazením "PEnd" v řízení.
- Poté ovládání vozidla vypněte a opět zapněte. Vozidlo je znovu připravené k provozu. Pokud je součástí vozidla nekompatibilní software, bude po opětovném zapnutí ovládání vozidla zobrazena na displeji zpráva "U - - -".

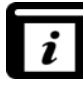

Podrobné informace k nahrání softwaru uživatele do zařízení MU obsahuje návod k obsluze nástroje MU-705 Utility.

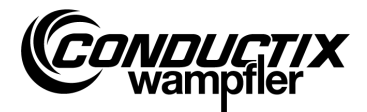

## 4.8.2 Heslo (Password)

Prostřednictvím této nabídky se zadávají přístupová oprávnění pro speciální funkce, např. stažení programu.

Provádí se přes zadávání hesla. Aktivace zůstane platná po dobu zapnutí zařízení MU.

#### Zadání hesla

- 1. Vyberte položku nabídky.
- 2. Zadejte na klávesnici heslo.
- 3. Potvrďte zadání tlačítkem F1 [Set].
- 4. Aktivaci potvrzuje informační řádek "Úplný přístup (Access full)"

### 4.8.3 Paměť (Memory)

Zobrazuje informace o paměti programu zařízení MU.

Tlačítkem F3 [Odstranit/Clear] se odstraní všechna data uložená v zařízení MU (.h86 .hex).

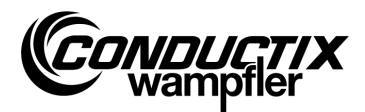

### 4.9 Nabídka Příslušenství (Accessories)

|                |   | 1. Timer        |
|----------------|---|-----------------|
| 8. Accessories |   | 2. Calculator   |
|                | • | 3. Applications |

### 4.9.1 Stopky (Timer)

Zařízení MU-705 obsahuje stopky se čtyřmi ciferníky.

- F1 [Spustit/Start]
- F2 [Resetovat/Reset] F3 [Zastavit/Stop]

spuštění / nové spuštění čtyř ciferníků najednou resetuje všechny čtyři ciferníky zastaví všechny čtyři ciferníky

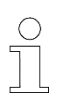

**Upozornění!** Každé stopky lze spustit také jednotlivě, znovu spustit a zastavit. To se provádí příslušným tlačítkem 1 – 4.

### 4.9.2 Kalkulačka (Calculator)

Spustí funkci kapesní kalkulačky zařízení MU.

- F1 Výběr početní operace
- F2 Režim vstupu / výstupu, přepínání desítkové / šestnáctkové soustavy (aktivní režim se zobrazuje v poli s výsledky). Vyvolání písmen zadávání šestnáctkové soustavy se provádí příslušnými tlačítky (opakovaným krátkým stisknutím).
- F3 Vrácení zadání

### 4.9.3 Aplikace (Applications)

Tato nabídka obsahuje volitelné aplikace, např. hry.

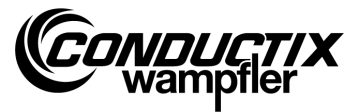

# 4.10 Nabídka Identifikace (Identification) (jen ST-8xx)

```
9. Identification
```

1. R L Parameter 2. Controller Params 3. Angle

### 4.10.1 Parametr R L (R L Parameter)

Prostřednictvím této nabídky se automaticky rozpoznává odpor statoru a vodivost induktoru motoru připojeného k ovládání.

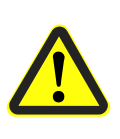

#### Pozor!

V této položce nabídky se provádějí změny důležitých nastavení ovládání. Pokyny k nastavení jsou uvedeny v samostatném popisu používaného ovládání.

#### Automatické rozpoznání parametrů motoru:

- 1. Vyberte položku nabídky.
- 2. Navažte komunikaci přes infračervené připojení.
- Vyčkejte, dokud nedojde k rozpoznání parametrů.
   Počet změněných parametrů vozidla se zobrazuje na displeji zařízení MU.

#### Zobrazení a aktivace změněných parametrů motoru:

1. Stiskněte F3 [Zobrazení/View] → zobrazí se změněné parametry.

Zobrazení jednotlivých změněných parametrů se provádí tlačítky se šipkami. V horní části displeje se zobrazuje název parametru, nastavená hodnota a jednotka. V dolní části se zobrazuje popis parametrů. Kromě toho se zobrazuje upozornění, o kolikátý parametr v tabulce se jedná (např. 14/53).

- 2. Stiskněte F1 [Zápis/Write].
- 3. Navažte komunikaci přes infračervené připojení.
- 4. Upravené parametry se aktivují na zařízení MU a přenášejí do řízení.
- 5. Úspěšný přenos se potvrzuje na displeji zařízení MU.

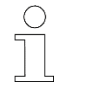

#### Upozornění!

Pokud se data nemají přepsat, lze proces přerušit tlačítkem ESC.

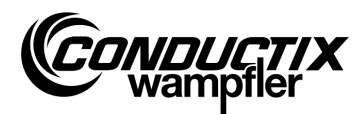

## 4.10.2 Řídicí parametry (Controller Params)

Prostřednictvím této nabídky můžete automaticky upravovat řídicí parametry operačního systému.

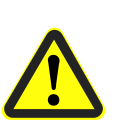

#### Pozor!

V této položce nabídky se provádějí změny důležitých nastavení ovládání. Pokyny k nastavení jsou uvedeny v samostatném popisu používaného ovládání.

#### Automatické přizpůsobení řídicích parametrů:

- 1. Vyberte položku nabídky.
- 2. Navažte komunikaci přes infračervené připojení
- Vyčkejte, dokud nedojde k přizpůsobení parametrů.
   Počet změněných parametrů vozidla se zobrazuje na displeji zařízení MU.

#### Zobrazení a aktivace upravených řídicích parametrů:

1. Stiskněte F3 [Zobrazení/View] → zobrazí se změněné parametry.

Zobrazení jednotlivých změněných parametrů se provádí tlačítky se šipkami. V horní části displeje se zobrazuje název parametru, nastavená hodnota a jednotka. V dolní části se zobrazuje popis parametrů. Kromě toho se zobrazuje upozornění, o kolikátý parametr v tabulce se jedná (např. 14/53).

- 2. Stiskněte F1 [Zápis/Write].
- 3. Navažte komunikaci přes infračervené připojení.
- 4. Upravené parametry se aktivují na zařízení MU a přenášejí do řízení.
- 5. Úspěšný přenos se potvrzuje na displeji zařízení MU.

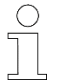

#### Upozornění!

Pokud se data nemají přepsat, lze proces přerušit tlačítkem ESC.

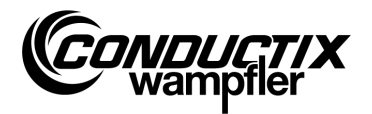

## 4.10.3 Úhel (Angle)

Prostřednictvím této položky nabídky lze automaticky rozpoznat posun úhlu mezi snímačem motoru a polohou rotoru synchronních motorů, načítat z ovládání a do ovládání zapisovat.

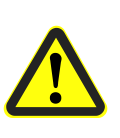

Pozor!

V této položce nabídky se provádějí změny důležitých nastavení ovládání. Pokyny k nastavení jsou uvedeny v samostatném popisu používaného ovládání.

#### Automatické rozpoznání posunu úhlu:

- 1. Vyberte položku nabídky.
- 2. Stiskněte F2 [Automaticky nastavit/Auto adjust].
- 3. Navažte komunikaci přes infračervené připojení.
- Vyčkejte na automatické rozpoznání posunu úhlu. Posun úhlu se zobrazí na displeji zařízení MU.

#### Ruční načtení posunu úhlu:

- 1. Vyberte položku nabídky.
- 2. Stiskněte F1 [Číst/Read].
- 3. Navažte komunikaci přes infračervené připojení.
- Vyčkejte na načtení automatického posunu úhlu. Úhel se zobrazí na displeji zařízení MU.

#### Zápis úhlu posunu:

- 1. Zkontrolujte automaticky rozpoznaný posun úhlu, popř. zadejte nový posun úhlu na klávesnici (třímístné, 0...359, nepoužitá místa nahraďte "0").
- 2. Stiskněte F3 [Zápis/Write].
- 3. Navažte komunikaci přes infračervené připojení.
- 4. Úhel se zapíše do řízení.

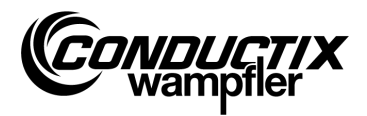

# 5 Technické údaje

## 5.1 Datový list

#### Všeobecné

| Тур               | MU-705                           | MU-705       | MU-705 TF    |
|-------------------|----------------------------------|--------------|--------------|
| Číslo položky     | 3233528                          | 3226594      | 3226595      |
| WNR               | CWA-60060967                     | CWA-60060968 | CWA-60060969 |
| Plášť             | umělá hmota odolná proti nárazům |              |              |
| Barva             | zeleno-modrá podobná RAL 5020    |              |              |
| Rozměry V x Š x H | 230 mm x 97 mm x 58 mm           |              |              |
| Hmotnost          | 460 g                            |              |              |
| Druh krytí        | IP 30                            |              |              |
| Displej           | LCD rozlišení 128 x 64           |              |              |
| Ovládací tlačítka | 18                               |              |              |

#### Elektrické údaje

| Zdroj napětí                   | Baterie 4,8 V NiMH / 2 000 mAh |
|--------------------------------|--------------------------------|
| Střední odběr proudu odesílání | cca 160 mA                     |

#### Datový přenos

| Infračervený typ   | IR / IRDA standard  | IRDA standard | IRDA standard |
|--------------------|---------------------|---------------|---------------|
| Přenosová rychlost | 9600 / 62500 bitů/s | 62500 bitů/s  | 62500 bitů/s  |
| Dosah              |                     | 1 m           |               |
| Úhel vyzařování    |                     | ± 16°         |               |

#### Okolní podmínky

| Provozní teplota              | + 10 °C až + 50 °C    |   |   |  |
|-------------------------------|-----------------------|---|---|--|
| Teplota skladování            | - 10 °C až +50 °C     |   |   |  |
| Relativní vlhkost             | < 80 % bez kondenzace |   |   |  |
| Odolné proti tropickým vlivům | -                     | - | ✓ |  |

#### Uživatelský balíček

| Тур           | Set MU-705                                                                             | Set MU-705   | Set MU-705 TF |  |
|---------------|----------------------------------------------------------------------------------------|--------------|---------------|--|
| Číslo položky | 3233721                                                                                | 3223944      | 3224633       |  |
| WNR           | CWA-60760967                                                                           | CWA-60060888 | CWA-60608101  |  |
| Obsah         | 1 x MU-705                                                                             | 1 x MU-705   | 1 x MU-705 TF |  |
|               | (3233528)                                                                              | (3226594)    | (3226595)     |  |
|               | 1 x balíček baterie                                                                    |              |               |  |
|               | 1 x nabíječka baterie<br>1 x dobíjecí zařízení s adaptéry<br>1 x připojovací USB kabel |              |               |  |
|               |                                                                                        |              |               |  |
|               |                                                                                        |              |               |  |

Technické údaje

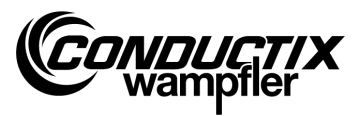

## 5.2 Nákres zařízení

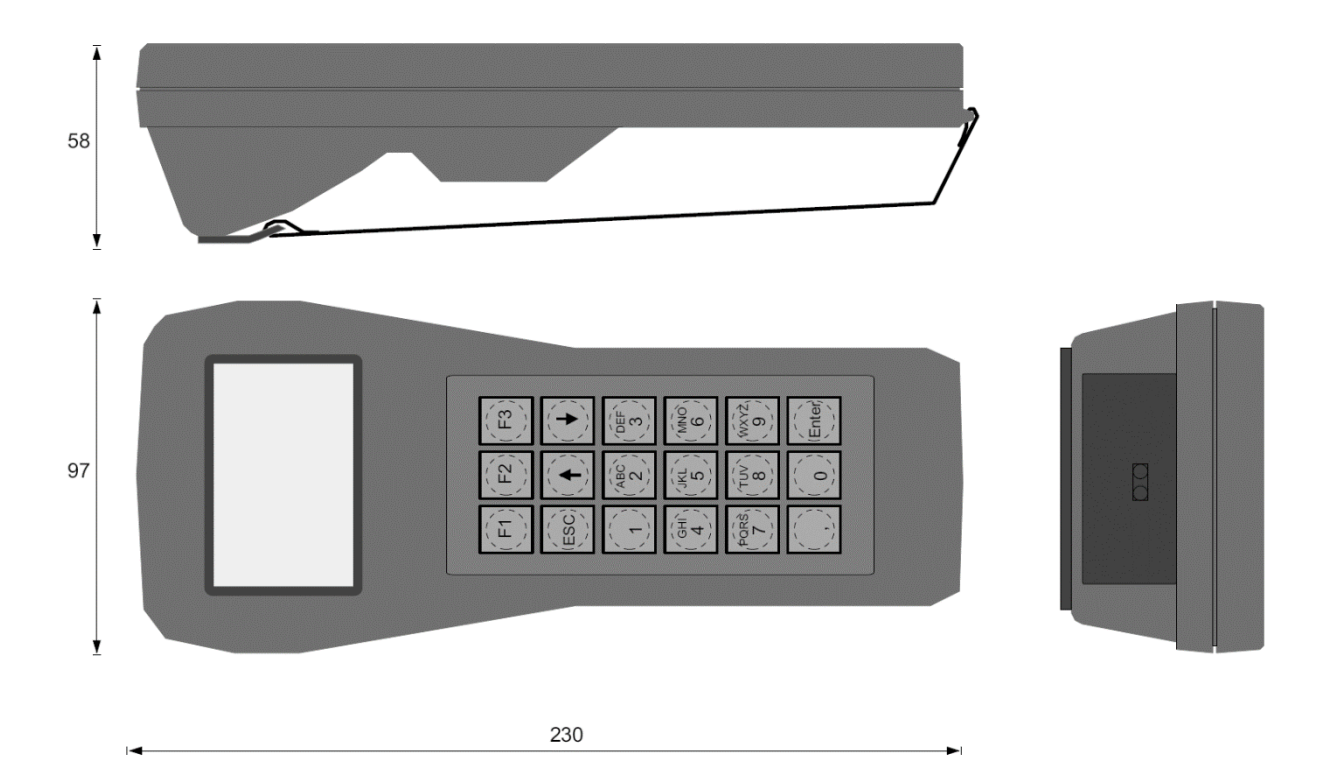